# Nomination of students

This is a short guide how to nominate students from your institution to exchange at the University of South-Eastern Norway.

If you have any questions to this guide, please contact us at incomingexchange@usn.no

### Nomination and application period:

| For the autumn semester: | Normally | March 1 – April 15       |
|--------------------------|----------|--------------------------|
| For the spring semester: | Normally | September 1 – October 15 |

Be sure to nominate your students well in advance of the deadline, so the students will have time to apply and upload necessary documentation.

### The nomination-process

#### Step 1: Log in

Please open the Nomination Web https://fsweb.no/nomination/chooseInstitution.jsf

#### **Choose: University of South-Eastern Norway**

**Username**: Your username is the **e-mail address** at which you have received information and instructions from the International Relations Office at USN. In case you have not received any e-mail, please contact us at <u>incomingexchange@usn.no</u>

**Password:** The first time you log in, you must order a **password**. The password will be sent to the same e-mail address as your username.

#### Step 2: Choose the right agreement

Here you will see the Available agreements that your institution holds with USN.

- Choose the right agreement from the list of **Active agreements**
- Click Add new nomination to nominate a student

#### Step 3: Register nominated student

Be careful to register the requested information correctly for the student, as this is important for the application of the student later.

| Email address: | Check that it is entered correctly                                     |
|----------------|------------------------------------------------------------------------|
| First name:    | First name and middle names (as written in passport/official documents |

<u>Family Name</u> as written in passport/official documents <u>Gender</u>

Date of birth on the format YYYY-MM-DD

#### **Citizenship**

Nominated to:

Note: Always choose University of South-Eastern Norway, USN

Nominated to:

| Select from the list                                               |  |  |
|--------------------------------------------------------------------|--|--|
| Q,                                                                 |  |  |
| Select from the list                                               |  |  |
| Faculty of Technology, Natural Sciences and Maritime Sciences, USN |  |  |
| University of South-Eastern Norway, USN                            |  |  |

#### Terms

You might be asked to choose the length of the study period (usually one or two semesters). Please choose the right alternative from the drop-down menu

Term:

| Select from the list      |       |
|---------------------------|-------|
|                           | Q,    |
| Select from the list      |       |
| Autumn 2022 + Spring 2023 |       |
| Autumn 2022               |       |
|                           | -b th |

When you are done click Add nomination

#### **Regarding Changing of nomination**

In case you need to make changes after you have clicked **Add nomination**, you must erase the nomination by clicking the red circle with the white cross to the right of the name. Then click **Add new nomination** to start the process over again.

#### **Regarding Upload of relevant documents**

The students will be asked to upload relevant documents as a part of their application procedure.

In case you need to upload documents on behalf of the student, please follow these procedures:

- Click Documents and Details to the right of the student's name.

- Click Select a fil to upload, to browse for the documents on your server. The documents will be uploaded directly into the system.

## After nomination

When the nomination is completed, the student will, after 30 minutes, receive two e-mails:

- 1) E-mail 1: This includes information about the nomination, and a link to Søknadsweb where he/she has to log on, to complete the application.
- 2) E-mail 2: This includes the username and password to use when he/she logs on.

The 30 minutes delay is to give you time to make changes or erase a nominated student before he/she receives the information.

We recommend that you inform the student when he/she is nominated and let him/her know that he/she will receive the e-mails from USN.

**Student application status:** You can keep track of each student's status by logging on to the nomination web at any time. On the **Available agreements and admission** webpage you may see all relevant agreements and the application status of the nominated students; nominated, applied, admission granted, withdrawn etc.